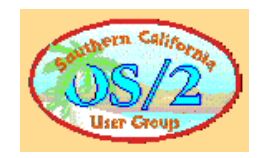

# Scientific Computing with Octave

### Octave, GNUPlot and Other Tools

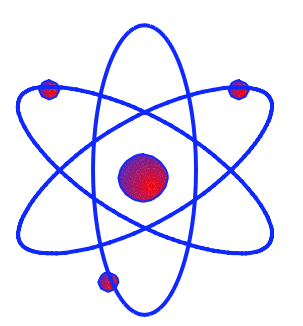

Dr. Michael Rakijas Benedict G. Archer Sept. 18, 1999

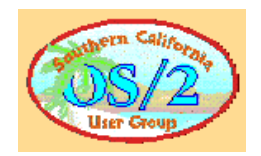

### Agenda

- Octave Background, History and Uses
- Octave Description
- Installation and Support of Octave, GNUPlot and Other Tools
- Running Octave: How to Love the Command Line
- Plotting, Scripts and Other Tasks

Summary

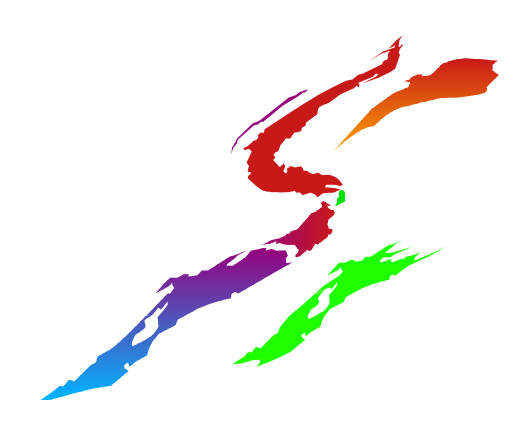

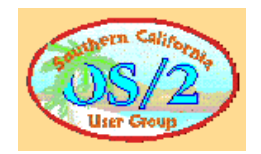

### **Octave Description**

- "GNU Octave is a high-level language, primarily for numerical computations. It provides a command line interface for solving linear and nonlinear problems numerically, and for performing numerical experiments using a language that is compatible with Matlab. It may also be used as a batch-oriented language." http://www.che.wisc.edu/octave/
- Short answer: it's just a sticky, mathematics-oriented blackboard

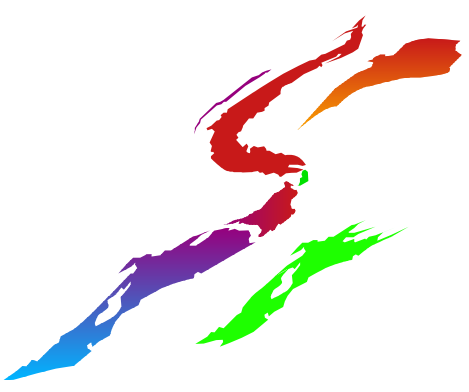

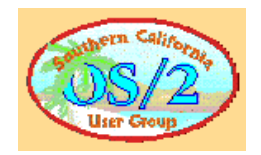

### **Octave History**

- Octave was originally conceived (in about 1988) to be companion software for an undergraduate-level textbook on chemical reactor design being written by James B. Rawlings of the University of Wisconsin-Madison and John G. Ekerdt of the University of Texas. We originally envisioned some very specialized tools for the solution of chemical reactor design problems. Later, after seeing the limitations of that approach, we opted to attempt to build a much more flexible tool."
- Short answer: Some U. of Wis. profs needed a tool so they decided to put something together. It turned out to be wildly successful.

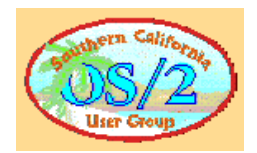

### **Octave's Uses and Value**

#### Analysis Tool

- solving numerical linear algebra problems
- finding the roots of nonlinear equations
- integrating ordinary functions
- manipulating polynomials
- integrating ordinary differential and differential-algebraic equations

#### System Simulation Tool

- Control Theory
- Signal Processing
- Image Processing
- Audio Processing

#### Computational Engine

- Programmable
- Easily Extendible
- Graphical Comparison Tool

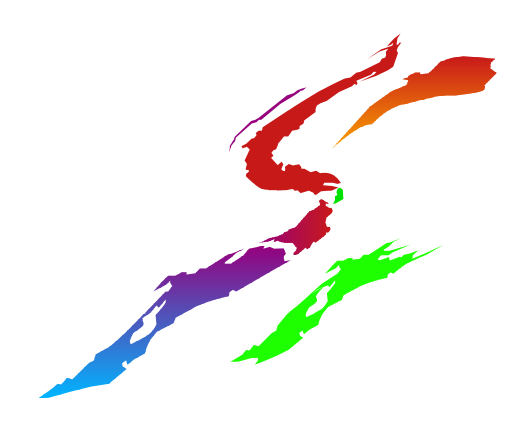

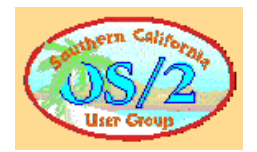

### **Octave Foundation for OS/2 Users**

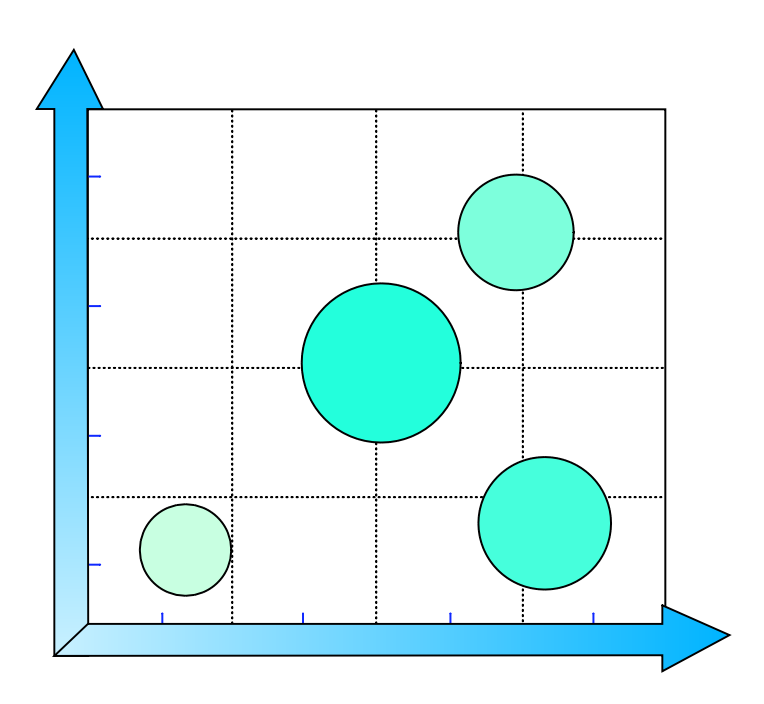

 Octave is Open Source under GNU GPL
 Precompiled OS/2 executable is available
 Releases available for Windows, Linux et al.
 At least one OS/2-only enhancement is available

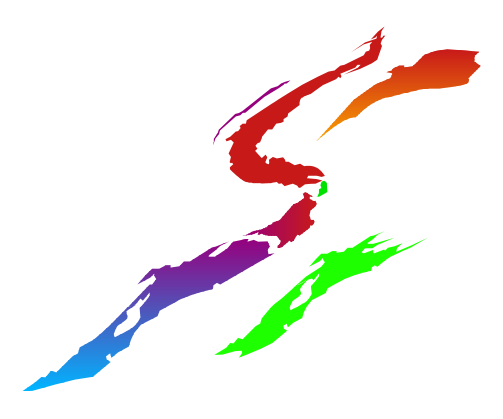

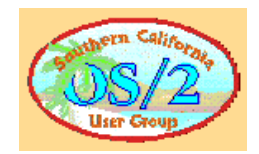

### **Tool Suite Elements**

| File                               | Description                 | Location                                             | Size   |
|------------------------------------|-----------------------------|------------------------------------------------------|--------|
| emxrt.zip*                         | EMX Runtime Library         | ftp://hobbes.nmsu.edu/pub/os2/dev/emx/v0.9d          | 0.5 MB |
| octave-2_0_14-b01.zip              | Octave ver. 2.0.14          | ftp://ftp.che.wisc.edu/pub/octave/BINARIES/OS2/      | 5.2 MB |
|                                    | exe                         |                                                      |        |
| octave-2_0_14-p02.zip              | ver, 2.0.14 exe patch       | ftp://ftp.che.wisc.edu/pub/octave/BINARIES/OS2/      | I.4 MB |
| gp37os2.zip                        | Base OS/2 GNUPlot           | ftp://ftp.ucc.ie/pub/gnuplot/                        | 1.0 MB |
| gp37os2-mouse.zip                  | OS/2 GNUPlot                | http://www.sci.muni.cz/~mikulik/gnuplot.html         | 0.4 MB |
|                                    | Enhancement                 | ftp://ftp.ucc.ie/pub/gnuplot/contrib/                |        |
| less329-2.zip                      | OS/2 paging utility         | ftp://ftp.leo.org/pub/comp/os/os2/leo/unix/          | 0.3 MB |
| EPM or other                       | Favorite text editor        | Included with OS/2                                   | N/A    |
| gnufutil.zip                       | GNU file utilities          | ftp://ftp.leo.org/pub/comp/os/os2/leo/gnu/systools/  | 0.8 MB |
| * Carens leve and installs v0.9c c | Grep (text find) utility th | ftp://ftp.leo.org/pub/comp/os/os2/leo/unix/<br>v0.9d | 0.3 MB |

 $^{\ast\ast}$  not required, just helpful

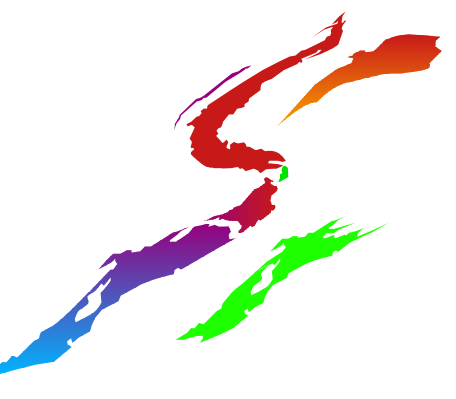

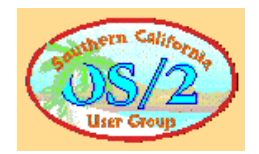

### **Tool Suite Installation**

### Install Octave

- Put octave-2\_0\_14-b01.zip in x:\ to unzip to x:\octave retaining path information
- Check out the README., README.OS2 files
- Change to x:\octave and type "inst-cmd /install" to install
  - makes necessary changes to CONFIG.SYS, expands sample script files, adds desktop icons
- Apply the patch by putting octave-2\_0\_14-p02.zip in same location (x:\ in example), unzipping
- Change to x:\octave and type "updt-cmd" to apply the patch, type "inst-cmd /clean" to remove unneeded files

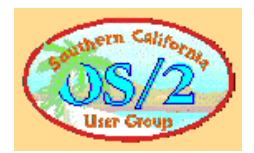

## **Tool Suite Installation (cont.)**

### Install GNUPlot

- Make a GNUPlot directory like x:\GNUPLOT
- Put gp37os2.zip in it, unzip retaining directory structure
- Check out README.OS2, INSTALL.OS2 files
- Add environment variables to CONFIG.SYS
  - SET GNUPLOT=x:\GNUPLOT
  - SET GNUHELP=x:\GNUPLOT.GIH
- Add OS/2 mouse extensions, if desired
  - Expand gp37os2-mouse.zip and overwrite existing GNUPlot files

### Install less, gnu file utilities

- Unzip and make them accessible to Octave by putting .exe's somewhere on the path
- Add gnufu.dll, gnuintl.dll somewhere on the LIBPATH

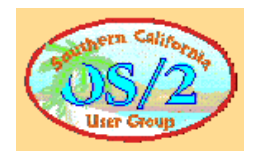

### **Running Octave**

#### Type "octave" at a command-line prompt or double click the Octave icon to get started

Octave 2.0.14 for OS/2 2.x, Warp 3 and Warp 4. (Patchlevel 2.0.14-b02). Copyright (C) 1996, 1997, 1998 John W. Eaton. OS/2-Port by Klaus Gebhardt, 1996 - 1999. This is free software with ABSOLUTELY NO WARRANTY. For details, type `warranty'.

octave:1>

#### Define some variables for the "sticky blackboard":

```
octave:1>a=7
a = 7
octave:2>b=12;
octave:3>C=[1 2 3;4 5 6;7 8 9]
C =
1 2 3
4 5 6
7 8 9
octave:4>
```

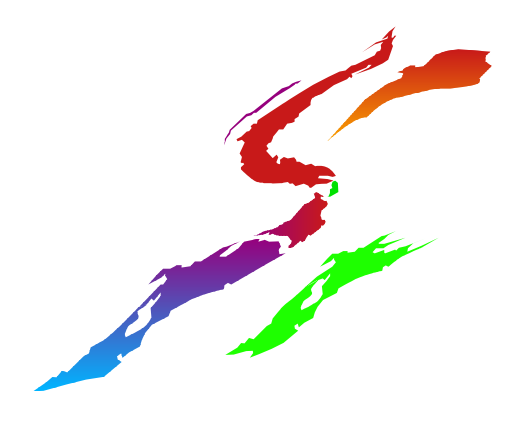

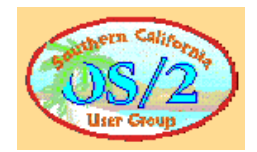

## **Using the Command Line**

#### What variables are on the blackboard now?

| octa          | ave:6>who |            |            |       |
|---------------|-----------|------------|------------|-------|
| ***           | currently | compiled   | functions: |       |
| leng          | gth       |            |            |       |
| ***           | local use | r variable | es:        |       |
| С             | а         | b          | oct        | _home |
| octave:9>whos |           |            |            |       |

\*\*\* currently compiled functions:

| prot | type          | rows | cols | name   |
|------|---------------|------|------|--------|
| ==== | ====          | ==== | ==== | ====   |
| wd   | user function | _    | _    | length |

\*\*\* local user variables:

| prot | type   | rows | cols | name     |
|------|--------|------|------|----------|
| ==== | ====   | ==== | ==== |          |
| wd   | matrix | 3    | 3    | С        |
| wd   | scalar | 1    | 1    | a        |
| wd   | scalar | 1    | 1    | b        |
| wd   | string | 1    | 9    | oct_home |

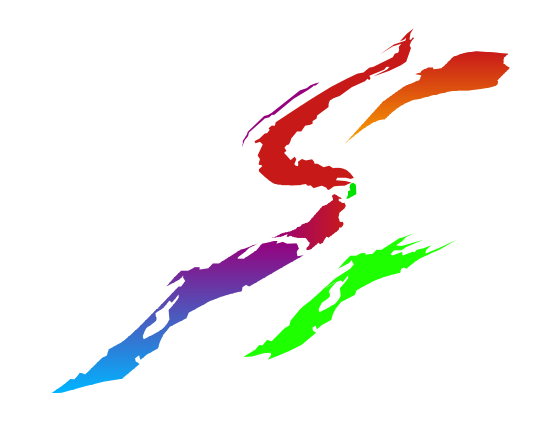

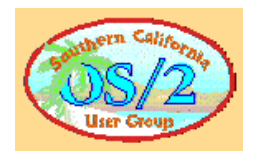

## Saving, Loading and Graphics

#### Save the workspace

- octave:10>save test
- octave: | | >clear
- octave:12>who

#### Loading a previously saved workspace

- octave: | 3>load test
- octave:14>who
- \*\*\* local user variables:
- C a b oct\_home

#### Plotting a sequence of numbers and annotating it

- octave:16>for k=1:20;d(k)=sin(2\*pi\*k/20);end
- octave:17>plot(d)
- octave:18>xlabel("x text");ylabel("y text"); # Actually MATLAB syntax
- octave: 19>replot
- octave:20>gset xlabel "xlabel"; gset ylabel "ylabel"; # Normal Octave syntax
- octave:21>replot

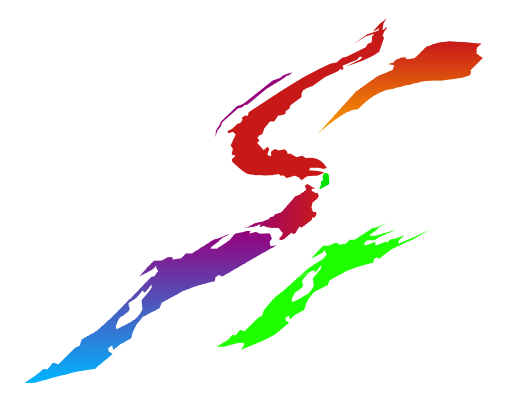

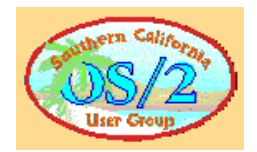

### **Example I: Basic Problem Solving**

Simple linear algebra problem: 3 ind. equations in 3 unk.

```
• x_1 - 12x_2 - 4x_3 = -5; -20x_1 + 3x_2 - 5x_3 = -119; -14x_1 - 3x_2 - 17x_3 = -53
```

This can be represented using the matrix equation Ax=b

```
Using Octave, this can be solved as follows:
octave:48>A=[1 -12 -4;-20 3 -5; -14 -3 -17]
A =
  | -12 -4
 -20 3 -5
 -14 -3 -17
octave:49>b=[-5;-119;-53]
b =
  -5
 -119
 -53
octave:50>A\b
ans =
 7.0000
 2.0000
 -3.0000
```

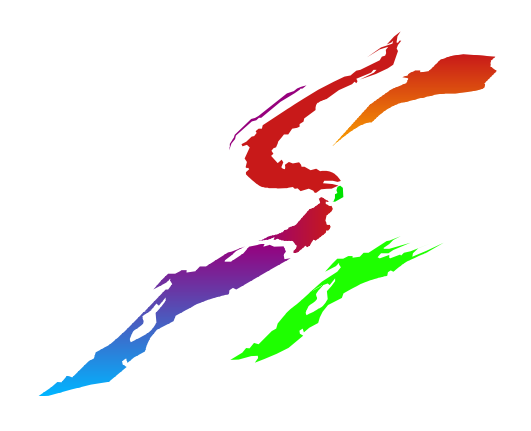

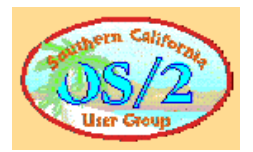

### **Example 2: Basic Signal Processing**

Define a basic sine wave;  $x(k)=3sin(2\pi k/10)$  as

k=1,2,3...256; Type

octave:51>for k=1:256;s(k)=cos(2\*pi\*k/10);end

Generate some Gaussian noise

octave:52>n=2\*randn(256,1);

#### Add it to the signal

octave:54>x=s+n;

#### Take the magnitude of the Fourier transform of the time

series

octave:55>p=abs(fft(x));

Plot the result

octave:56>plot(p)

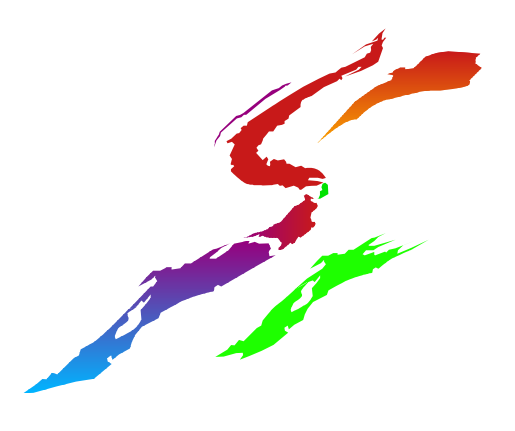

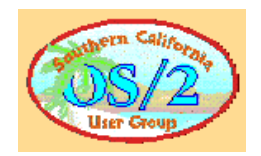

### **Resulting Plot**

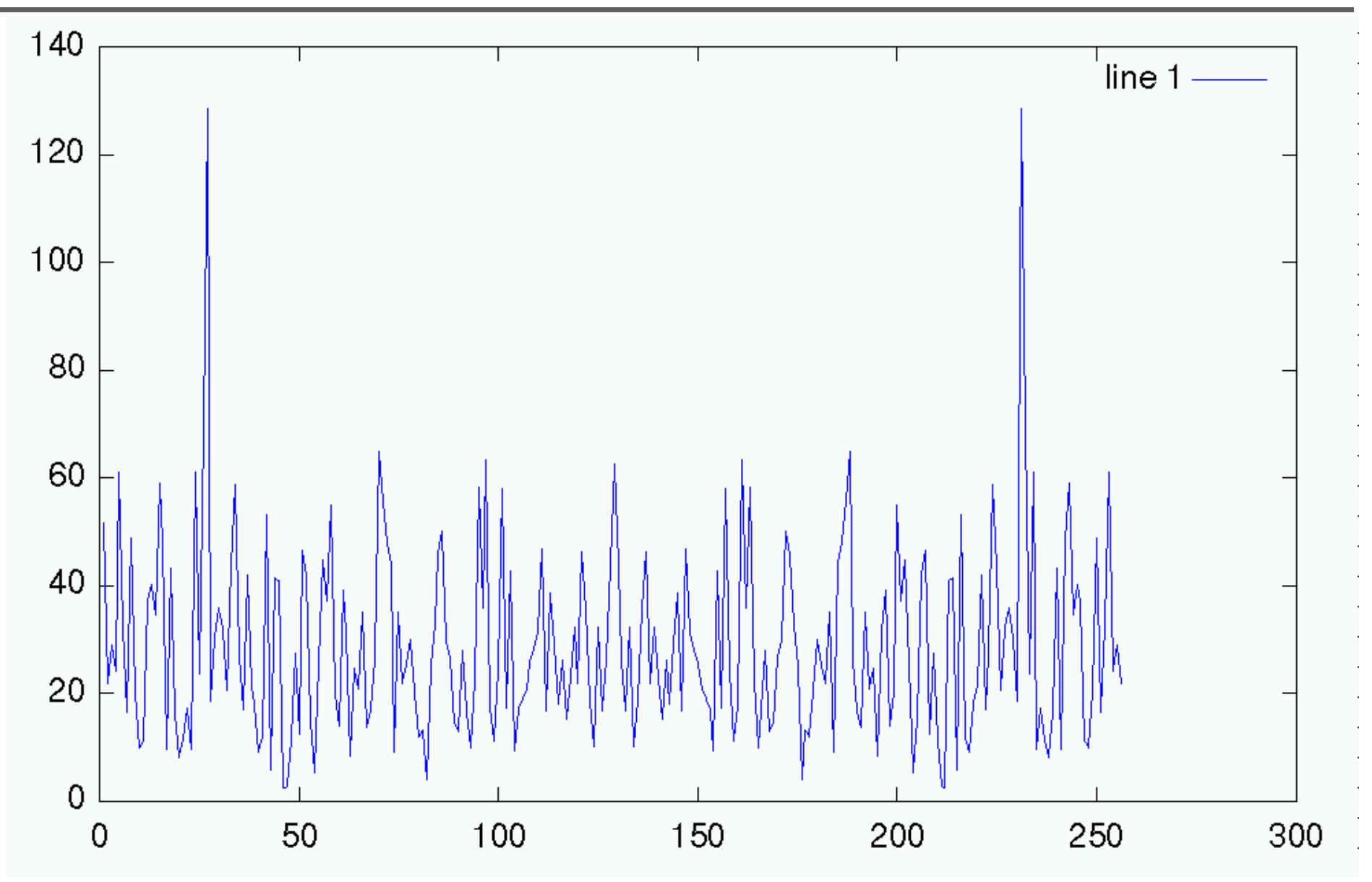

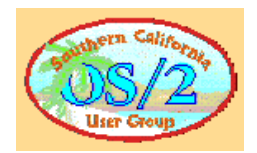

## Example 3: Editing a script

- Create a basic text file, a few comment lines (#) to start
- Add a string of commands legal Octave commands
- Save the file somewhere on the Octave LOADPATH (type "path" at the prompt) with a .m suffix, like testum.m
- Type "testum" at the prompt, the commands will execute
- Type "help testum", the first comment lines will display octave:22>testum a = 7
  - b = 3 ans = 21 octave:23>help testum testum is the file: C:/doc/misc/expopres/testum.m This is a text file; This might a message I want to see quickly

if I need to remind myself of the contents of this file later on.

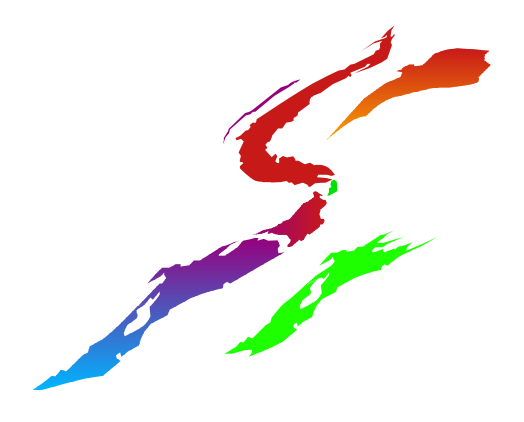

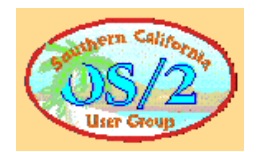

### **Example 4: Some Interesting Plots**

clg domain = [-3:0.2:3]; range = [-5:0.2:5]; [x,y] = meshgrid(domain,domain); r = sqrt(x.^2 + y.^2) + 0.00001; z = sin(pi\*r)./(pi\*r); title('Sombrero') mesh(z) pause

clg t = range;s = sinc(t);s2 = s'\*s;mesh(t,t,s2) pause clg c = cos(t); $c^{2} = c'^{*}c$ : mesh(t,t,c2) pause contour(c2) pause

clg  $sq = t.^{2};$ sq2 = sq'\*sq;mesh(t,t,sq2) pause clg mesh(t,t,l-sq2) pause S = fft(log(t));clg plot(S) pause clg t = 0.1:0.1:100;polar(t,t.\*log(t))

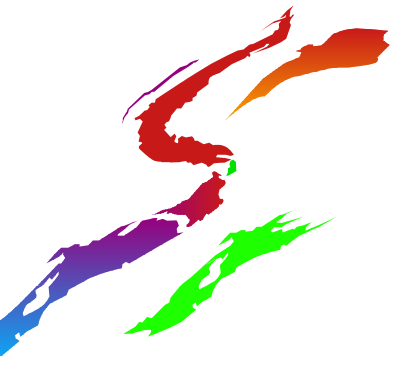

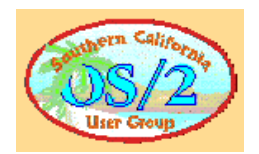

## **Resulting Plots**

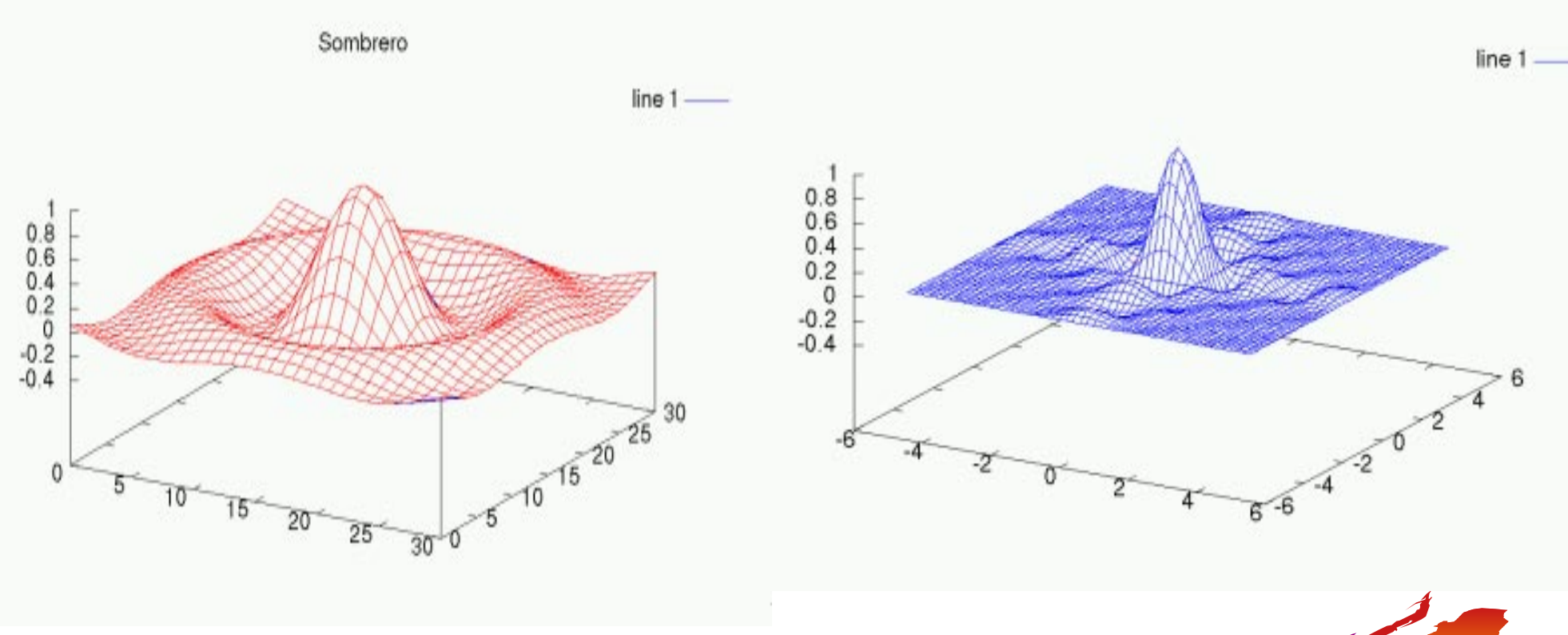

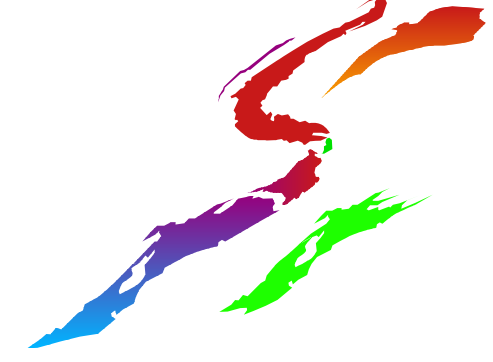

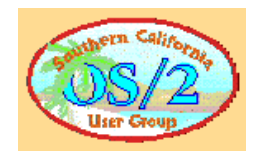

### **Resulting Plots (cont.)**

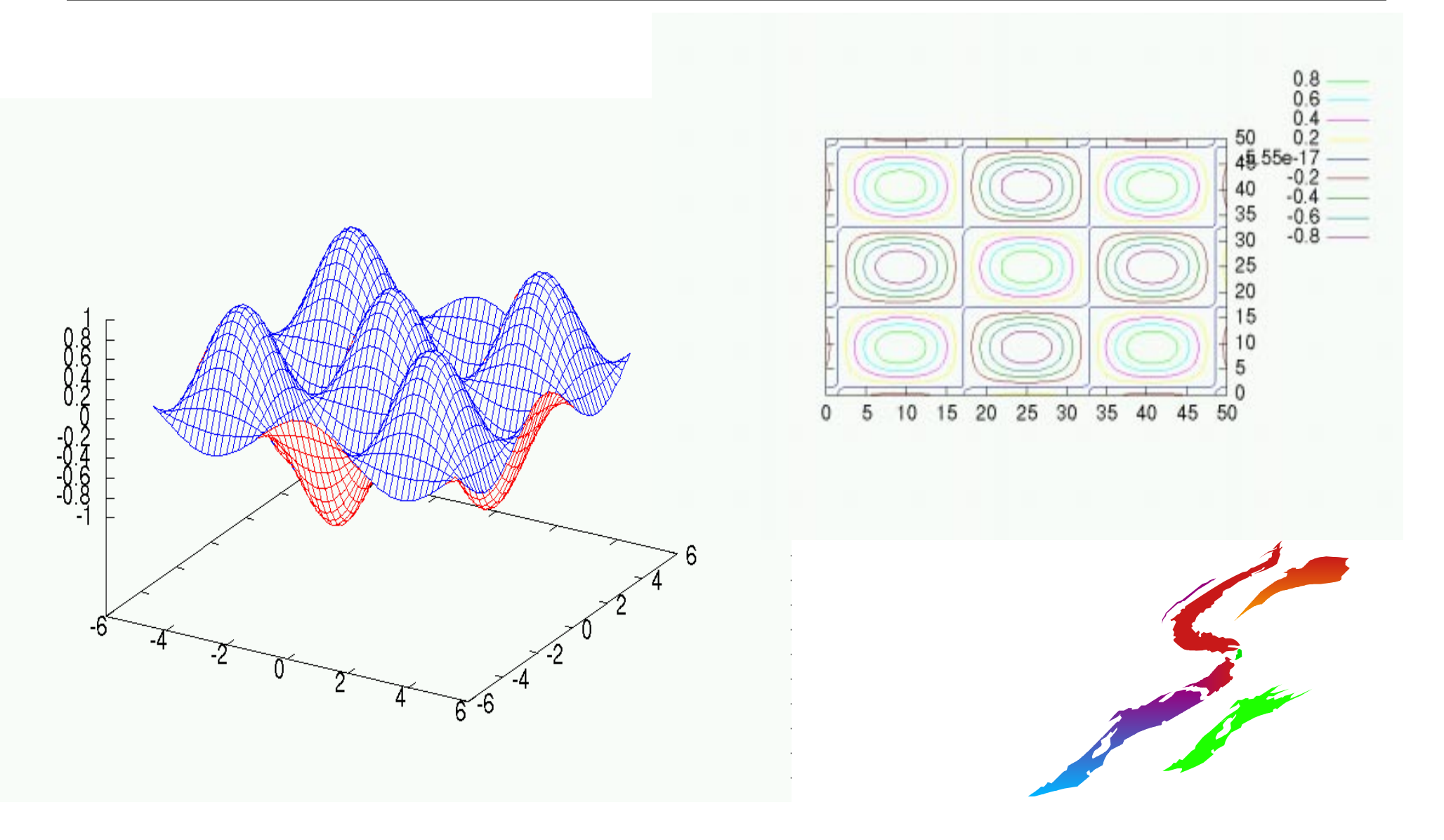

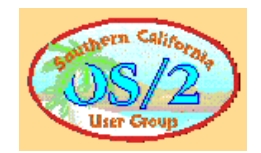

## **Resulting Plots (cont.)**

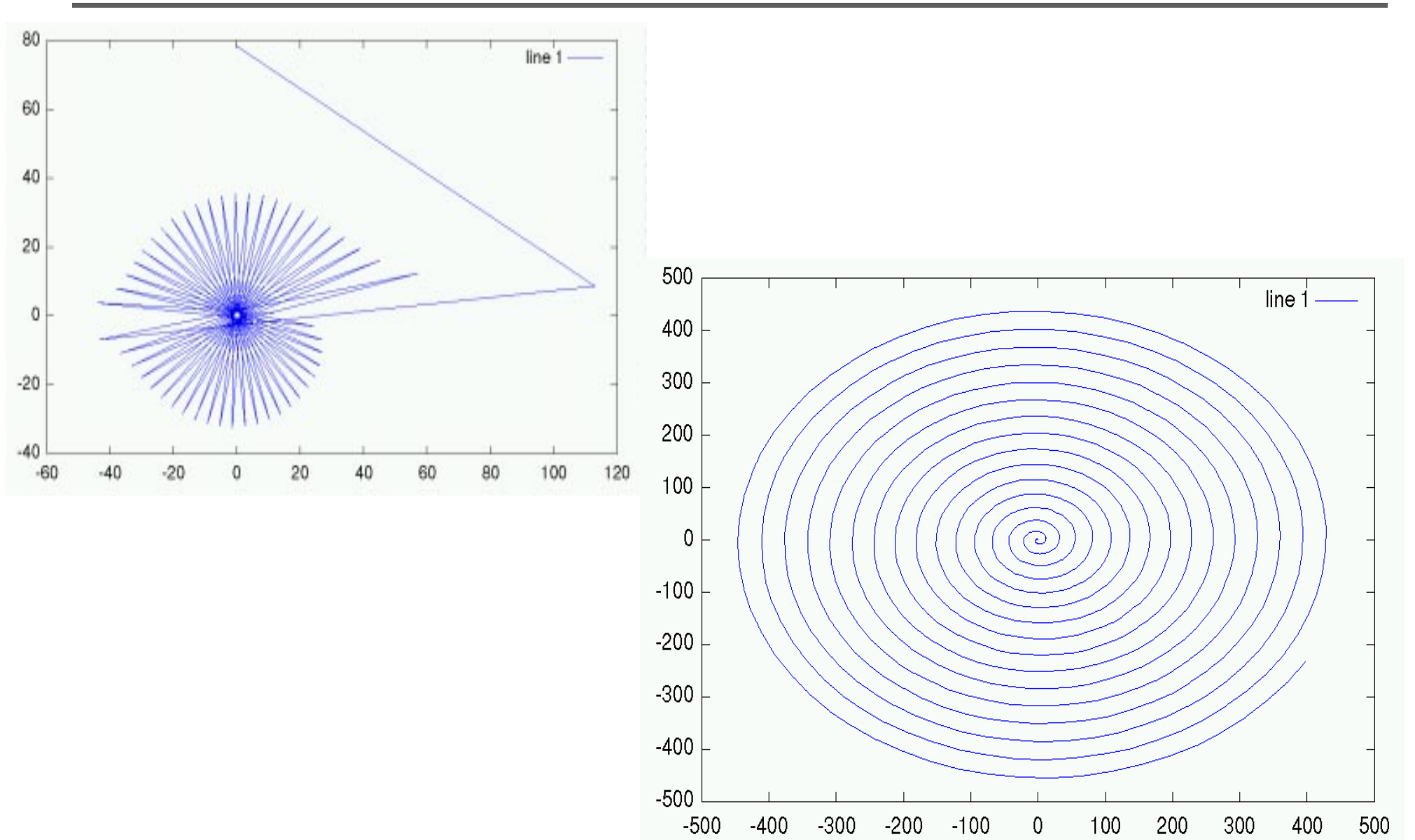

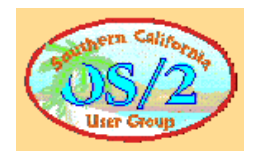

### **OS/2-only Mouse Enhancement**

OS/2 benefits from mouse-plot interaction enhancements

You can

- copy locations in plot coordinates to the clipboard,
- find the distance between two locations in a plot,

and more

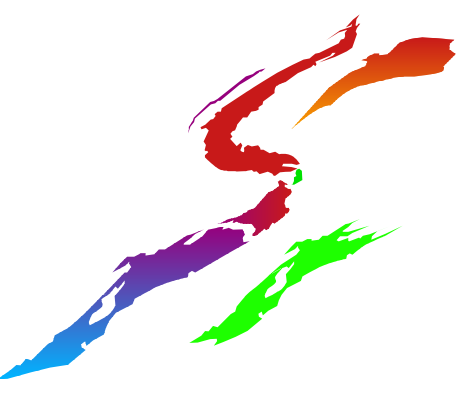

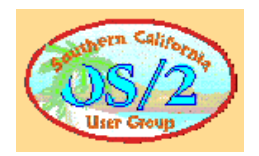

### Resources

More Octave resources:

Octave FAQ:

http://www.che.wisc.edu/octave/FAQ.html

Gnuplot Site:

http://www.geocities.com/SiliconValley/Foothills/6647/

- Octave Mailing List
  - Put subscribe in body of an e-mail to help-octave-request@bevo.che.wisc.edu to subscribe to the Octave mailing list

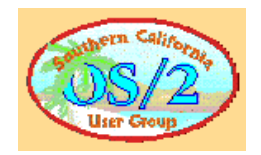

### Conclusion

- Octave is an accessible, easy to use numerical computation utility that can span the uses of the high school level to that of the complex tool needed by engineers
- We've shown how to start from scratch, assemble the utilities necessary to set up this powerful tool on your home computer